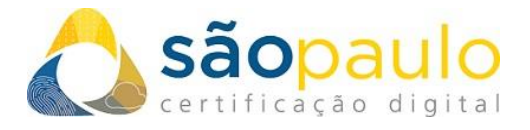

## Instalando o Certificado SSL no Apache HTTP Server

 +55 11 2872 7004
Rua Estela, 515 – 7º andar | Vila Mariana São Paulo, SP | CEP 0401-002
www.arsaopaulo.com.br

Página 1 de 3

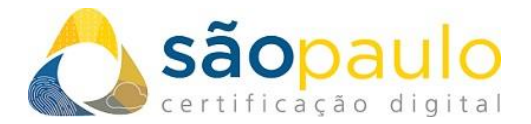

## Orientação Inicial

Ao receber o e-mail com o certificado digital, você deverá copiar o conteúdo existente desde a linha -----BEGIN CERTIFICATE----- até a linha -----END CERTIFICATE----- e salvá-lo em sua máquina com a extensão (\*.CRT). Não utilize o Microsoft Word ou outro programa de processamento de textos, pois eles podem acrescentar caracteres ocultos ao arquivo de texto.

Você deverá fazer este procedimento com seu certificado SSL e também com os certificados da AC que constarão no mesmo e-mail.

- 1. Salve os arquivos do seu certificado e os da AC em seu servidor no qual já consta sua chave privada (arquivo .key).
- Abra seu arquivo de configuração do Apache para edição. Isso geralmente será encontrado em um dos seguintes locais, dependendo do seu sistema operacional:

No CentOS / RedHat: No Debian / Ubuntu: A configuração pode estar em um local diferente. Um mapeamento detalhado dos caminhos de configuração pode ser encontrado no <u>Apache Wiki</u>. /etc/httpd/httpd.conf /etc/httpd/sites-enabled/name-of-virtualhost.conf

/etc/apache2/apache2.conf /etc/apache2/sites-enabled/name-of-virtualhost.conf

**3.** Configure seu host virtual para usar os certificados. Localize o host virtual do seu site.

<VirtualHost xxx.xxx.xx: 443> DocumentRoot / var / www / examplesite ServerName example.com www.example.com SSLEngine em SSLCertificateFile /path/to/examplesite.crt SSLCertificateKeyFile /path/to/privatekey.key SSLCertificateChainFile / path / para / intermediário.crt </VirtualHost>

Aponte as seguintes diretivas para o certificado correspondente: SSLCertificateFile - Isso deve apontar para o certificado do servidor.

 +55 11 2872 7004
Rua Estela, 515 – 7º andar | Vila Mariana São Paulo, SP | CEP 0401-002
www.arsaopaulo.com.br

Página 2 de 3

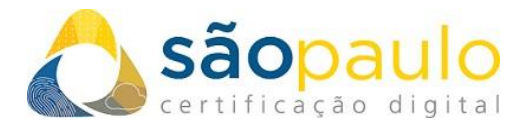

SSLCertificateKeyFile - Isso deve apontar para a chave privada do seu servidor. SSLCertificateChainFile - Isso deve apontar para o certificado intermediário para o seu produto.

**Observação**: A partir do Apache 2.4.8, a diretiva SSLCertificateChainFile foi descontinuada e SSLCertificateFile foi estendido para oferecer suporte a certificados intermediários. Adicionar o certificado intermediário ao final do seu certificado criará um arquivo em cadeia para o seu servidor.

- 4. Teste sua configuração atualizada. Dependendo do seu sistema, execute o comando apachectl configtest ou apache2ctl configtest lsso detectará quaisquer erros em sua configuração, como chaves públicas e privadas incompatíveis ou um caminho incorreto.
- 5. Reinicie o serviço Apache .

 +55 11 2872 7004
Rua Estela, 515 – 7º andar | Vila Mariana São Paulo, SP | CEP 0401-002
www.arsaopaulo.com.br

Página 3 de 3